### TEACHER ACCESS CENTER TRAINING

TAC 4.1 GRADEBOOK SETUP AUGUST 2, 2018 AUGUST 8, 2018

#### GRADEBOOK SETUP: VOCABULARY

#### **Report Cards and IPRs**

#### Mark Type 1 (M-Marking Period)

Mark Type 2 (MIDEX-Midterm Exam)

| Cate<br>Asse                 | gory 1<br>ssment                   | (FA — Fo<br>:)                     | ormativ                            | /e                           |                                    | Category 2 (SA – Summative<br>Assessment) Category 4 (MT<br>Midterm/Final |                              |                                    |                              |                              | egory 4 (MTFNI<br>term/Final Exa | L —<br>m) |                                    |  |
|------------------------------|------------------------------------|------------------------------------|------------------------------------|------------------------------|------------------------------------|---------------------------------------------------------------------------|------------------------------|------------------------------------|------------------------------|------------------------------|----------------------------------|-----------|------------------------------------|--|
| A<br>ss<br>n<br>m<br>e<br>nt | A<br>ss<br>ig<br>n<br>m<br>e<br>nt | A<br>ss<br>ig<br>n<br>m<br>e<br>nt | A<br>ss<br>ig<br>n<br>m<br>e<br>nt | A<br>ss<br>n<br>m<br>e<br>nt | A<br>ss<br>ig<br>n<br>m<br>e<br>nt | A<br>ss<br>ig<br>n<br>m<br>e<br>nt                                        | A<br>ss<br>n<br>m<br>e<br>nt | A<br>ss<br>ig<br>n<br>m<br>e<br>nt | A<br>ss<br>n<br>m<br>e<br>nt | A<br>ss<br>n<br>m<br>e<br>nt |                                  |           | A<br>ss<br>ig<br>n<br>m<br>e<br>nt |  |

#### GRADEBOOK SETUP: VOCABULARY

- Report Card Average: Displays the total average of all points for the marking periods (M1, M2, S1...). These are considered "Official Grades" to be reflected on report cards, transcripts, and other official documents.
- Mark Type: These are subdivisions of points that make up the Report Card Average and IPR Average (ex. M-Marking Period, MIDEX-Midterm Exam...).
- **IPR Average:** Display the "current" total average of all points for the marking period (M1, M2...). These are progress reports, not official grades, but can be used as a transfer grade in the gradebook for mid- marking period transfers.
- <u>Categories</u>: These are subdivisions of points that make up the Mark Types (ex. FA-Formative Assessment, SA-Summative Assessment, MTFNL-Midterm/Final Exam...).
- **Assignments:** These are the subdivisions of the Categories in which each student is given points in the gradebook (ex. Chapter 1 Homework, Section 1 Test, Daily Bell Work...).

#### TAC HOME SCREEN (SETTING THE VIEW)

| 🚺 My          | Classes                                      |            | View My Classes |                |
|---------------|----------------------------------------------|------------|-----------------|----------------|
| Period        | Course                                       | Attendance | Grade           | Issues         |
| 🖻 Building: ' | 181 - St. Augustine High School              | N          | Staff:          | Daniello, John |
|               | Primary Homeroom                             |            |                 | 8              |
| 1             | Earth/Space Science (2001310-3)              | 3          | 🔳 🔛 💐 🛷 🔒       | 8              |
| 2             | Earth Space Science (2001310AA-1001)         | <b>F</b>   | 側 📴 🗃 🧕         | 8              |
|               | Earth/Space Science (2001310-1)              | 3          | 🔳 📴 🗃 🚳 👪       | 8              |
| 4             | Earth/Space Science (2001310-2)              | 3          | 🏢 📴 🔄 🛃         | 8              |
| 5             | AICE Environmental Management<br>(2001381-1) | <b>F</b>   | 側 🔛 🗃 🧕         | 8              |
| 6             | Earth/Space Science (2001310-5)              | 3          | 🏢 📴 🗟 🚳         | 8              |
| 7             | Earth/Space Science (2001310-4)              | 3          | 側 📴 🗃 🍓 👪       | 8              |

### TAC HOME SCREEN (PANELS)

| for eschool.stjohns.k12.fl.us | Teacher Access Center                                                                                                    | E004210 🕂 Notifications 💼 Tools ? Help 🔒 Log Out                                       |
|-------------------------------|----------------------------------------------------------------------------------------------------|----------------------------------------------------------------------------------------|
|                               | 💼 Home 된 Attendance 🔻 🔛 Gradebook 🕶 🙆 Grad                                                                                                    | ade Reporting 🔻 🦣 Class Management 🕶 🕜 Performance 👷 Recommendations 星 Interventions 🕶 |
|                               | D My Classes                                                                                                    | View All Classes 🔽 🧔 🖃                                                                 |
|                               | Period Course<br>Building: 181 - St. Augustine High School                                                                                              | Attendance Grade Issues<br>Staff: Franke Matthew                                       |
|                               | 4 Algebra 2 Honors (1200340-                                                                                                    | -1) 🧃 📴 💐 💡                                                                            |
|                               | News                                                                                                    |                                                                                        |
|                               | 8/1/2018 - Having Trouble with TAC?<br>Try using our TAC Help screen <u>Here</u> .<br>Click <u>Here</u> to use the "Gradebook Settings Update Utility". | \$                                                                                     |
|                               | 5/24/2018 - PerformancePLUS                                                                                                    | eachers                                                                                |

| Nama                   | Data                 |  |
|------------------------|----------------------|--|
| Name                   | Date                 |  |
| Class Roster 1200340-1 | 8/2/2018 12:18:04 AM |  |

TAC SETUP: GRADEBOOK

#### GRADEBOOK SETUP: HIGH SCHOOL

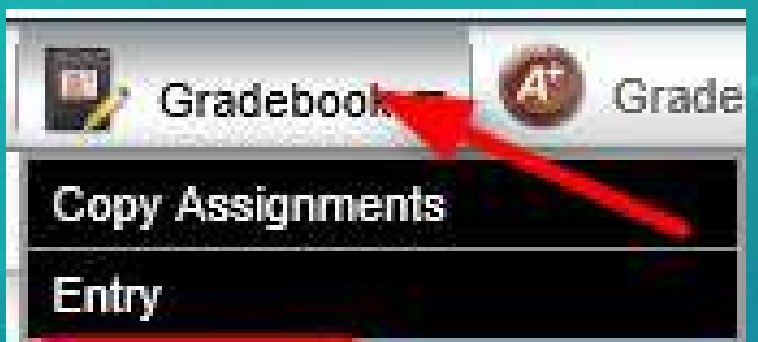

Setup

The Gradebook category settings have been pre-populated with the district default settings (\*see below) and cannot be edited on the setup screen.

To edit the Category options, teachers will use the **Gradebook Settings Update Utility** inside

| Categories          | Assignments | IPR Ave        | rag⊛∫  | Report Deed #  | (olage )                    | Attachments |                                                |  |
|---------------------|-------------|----------------|--------|----------------|-----------------------------|-------------|------------------------------------------------|--|
| Calculate aver      | Calo        | culation: Rour | nd     |                | Gradebook Settings not edit | able here   |                                                |  |
| Category +          | _           | _              | Weight | Drop<br>Lowest | Marking P                   | eriods      | Exclude Missing                                |  |
| FA - Formative Asse | essment     |                | 20.00  | 0              | Default                     |             | Missing scores count as zero(0) in the average |  |
| HW - Homework       |             |                | 5.00   | 0              | Default                     |             | Missing scores count as zero(0) in the average |  |
| MTFNL - Midterm /   | Final Exam  |                | 0.00   | 0              | Default                     |             | Missing scores count as zero(0) in the average |  |
| SA - Summative As   | sessment    |                | 75.00  | 0              | Default                     |             | Missing scores count as zero(0) in the average |  |

#### TAC: GRADEBOOK SETTINGS UPDATE UTILITY

This Application only works with High School or Middle School level courses. Teachers can use this utility to update the category options in accordance with current SJCSD gradebook policy and their building's recommendations.

Navigate to: Tools > TAC Reports > Gradebook Settings Update Utility

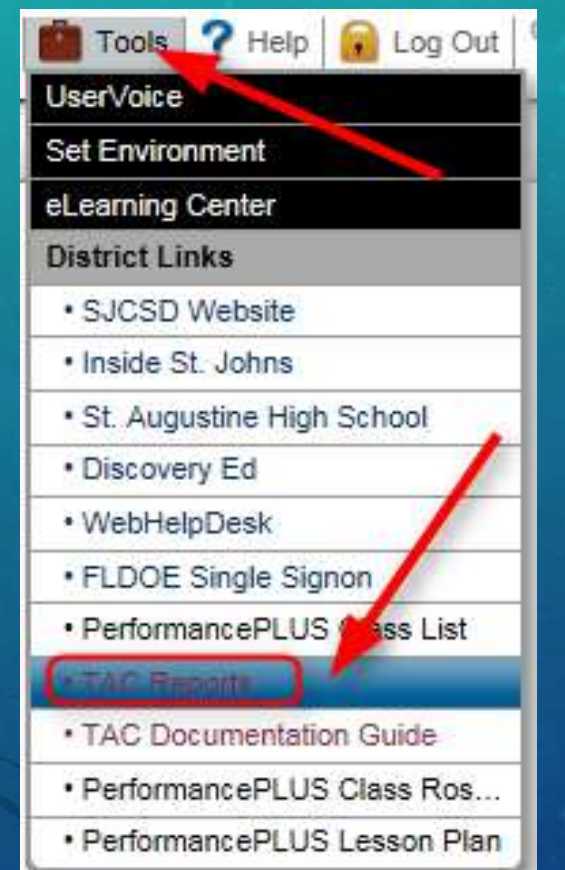

| Gradebook                             |                 |              |  |  |  |  |  |
|---------------------------------------|-----------------|--------------|--|--|--|--|--|
| Gradebook Settings Update Utility     | Grade Averaging | for Credit   |  |  |  |  |  |
| Grade Change Form:                    | Dynamic         | <u>Blank</u> |  |  |  |  |  |
| Gradebook Setup/Usage Report          | Gradebook Setup | Errors       |  |  |  |  |  |
| Unpublished Assignments               |                 |              |  |  |  |  |  |
| Published and Unpublished Assignments | i               |              |  |  |  |  |  |
| Parents /                             | Contacts        |              |  |  |  |  |  |
| Emergency Contact List                |                 |              |  |  |  |  |  |
|                                       |                 |              |  |  |  |  |  |

#### TAC: GRADEBOOK SETTINGS UPDATE UTILITY CONT.

- The Teacher Name will display automatically, then the teacher will:
- 1. Select their Building
- 2. Select their Course
- 3. Select which RC Run(s)
- 4. Select the Gradebook Category Option settings

| Teacher                     | Franke, Matthew Edward 💙    |                               |                   |                               |                 |
|-----------------------------|-----------------------------|-------------------------------|-------------------|-------------------------------|-----------------|
| Building                    | St. Augustine High School 🚺 | Course                        | P1 - Geometry-9   | RC Run (Without Loaded Marks) | All RC Runs     |
| Summative - Category Weight | Summative 75% V             | Homework - Category Weight    | 5%                | Formative - Category Weight   | 20 %            |
| Summative - Drop Lowest     | o v 4                       | Homework - Drop Lowest        | 0 ~               | Formative - Drop Lowest       | 0 ~             |
| Summative - Missing Scores  | Count as Zero 🗸             | Homework - Missing Assignment | s Count as Zero 🗸 | Formative - Missing Scores    | Count as Zero 🗸 |

# TAC: GRADEBOOK SETTINGS UPDATE UTILITY5.Click "View Report"6.Review Results

| Teacher                                      | Franke, Matthew Edward 🗸        |                                                                      |                                                      |                               |                  |                              | View Report |
|----------------------------------------------|---------------------------------|----------------------------------------------------------------------|------------------------------------------------------|-------------------------------|------------------|------------------------------|-------------|
| Building                                     | St. Augustine High School 🗸 🗸   | Course                                                               | P1 - Geometry-9 🗸                                    | RC Run (Without Loaded Marks  | s) All RC Runs 🗸 |                              |             |
| Summative - Category Weight                  | Summative 80% 🗸                 | Homework - Category Weight                                           | 0%                                                   | Formative - Category Weight   | 20 %             | TAC Home Screen (Setting the |             |
| Summative - Drop Lowest                      | 0 🗸                             | Homework - Drop Lowest                                               | 0 🗸                                                  | Formative - Drop Lowest       | 0 🗸              |                              |             |
| Summative - Missing Scores                   | Count as Zero 🗸                 | Homework - Missing Assignment:                                       | s Count as Zero 💙                                    | Formative - Missing Scores    | Count as Zero 💙  |                              |             |
| ST. JOHNS I<br>SCHOOL DI                     |                                 | ing: St. August<br>se: P3 - Algebr<br>her: Franke, Ma<br>ick here to | Gradeb<br>tine High School<br>a 2 Honors-3<br>atthew | ook Se                        | etting<br>se     | S                            |             |
| Success                                      |                                 |                                                                      |                                                      | 2                             |                  |                              |             |
| <u>Results:</u><br>The Gradeb<br>The proces: | ook Setup has<br>s completed at | ; been update<br>;: 8/3/2018 11                                      | ed for P3 - Algebr<br>1:38:51 AM in 0.1              | a 2 Honors-3.<br>196 seconds. | •                |                              |             |

#### MANUALLY SETTING UP THE GRADEBOOK: COURSES

#### **High School Courses: Dual Enrollment ONLY**

 The gradebook should be set up according to the postsecondary institution's criteria with the teacher being the responsible party to verify the correct settings.

#### TAC: MANUALLY SETTING UP THE GRADEBOOK: **Dual Enrollment**

#### Click the "Gradebook" Icon from the Home page for the course.

| 🚺 My          | Classes                                      |            | View My Classes |                  |
|---------------|----------------------------------------------|------------|-----------------|------------------|
| Period        | Course                                       | Attendance | Grade           | Issues           |
| 🖂 Building: 1 | 81 - St. Augustine High School               |            | Staft           | : Daniello, John |
|               | Primary Homeroom                             |            |                 | 8                |
| 1             | Earth/Space Science (2001310-3)              | 3          |                 | 8                |
| 2             | Earth Space Science (2001310AA-1001)         | II 👫       | 側 📴 🗃 🥘         | 8                |
|               | Earth/Space Science (2001310-1)              | II 👫       | 側 🛃 🗃 🦪 👪       | 8                |
| 4             | Earth/Space Science (2001310-2)              | 3          | 🔳 📴 💐 🛃         | 8                |
| 5             | AICE Environmental Management<br>(2001381-1) | <b>F</b>   | 側 📴 🔄           | 8                |
| 6             | Earth/Space Science (2001310-5)              | 3          | 側 📴 🗃 🍕 🔒       | 8                |
| 7             | Earth/Space Science (2001310-4)              | <b>*</b>   | 側 📴 🗃 🍓 👪       | 8                |

#### TAC GRADEBOOK SETUP: **Dual Enrollment**

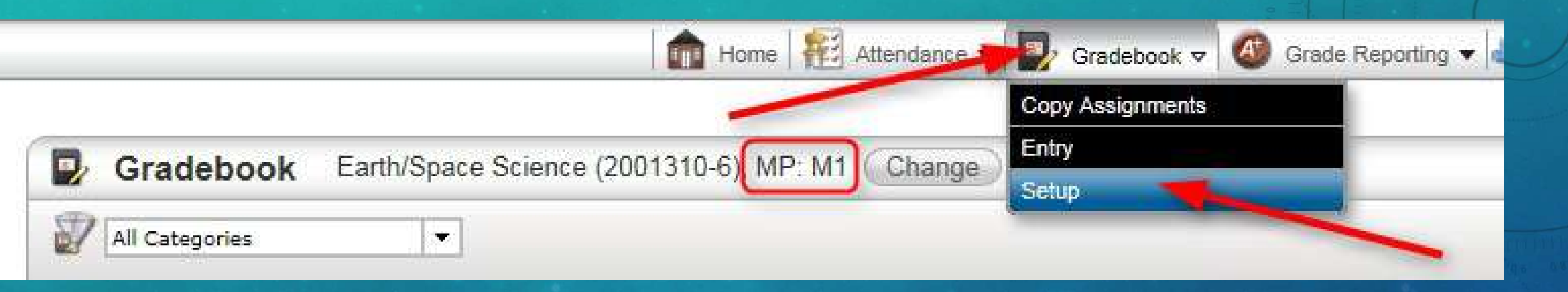

- Verify you are in the correct Marking Period
- Click on the "Gradebook" Tab, then on "Setup"

#### TAC GRADEBOOK SETUP: **Dual Enrollment**

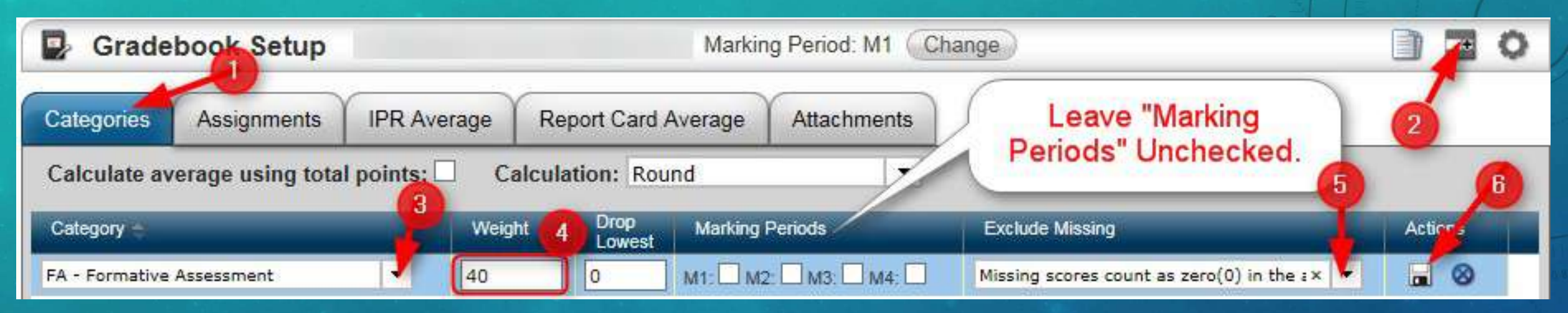

- 1. Select the "Categories" Tab (\*This Tab affects the Gradebook "total" averages and also the "current average" displaying in HAC.)
- 2. Add a new row for a Category
- 3. Pick your category from the dropdown
- 4. Put in category weight (if not using "Total Points")
- 5. Choose how to handle Missing Scores
- 6. Click the "Save" Button.

#### TAC CATEGORY SETUP: Dual Enrollment

| Categories Assignments IPR Ave |                  | IPR Average      | Report Card       | Average   | Attachments         |                                 |  |
|--------------------------------|------------------|------------------|-------------------|-----------|---------------------|---------------------------------|--|
| Calculate av                   | erage using tota | l points: 🗌 🛛 Ca | Iculation: Rou    | und       |                     |                                 |  |
| Category                       |                  | Weigl            | nt Drop<br>Lowest | Marking P | <sup>o</sup> eriods | Exclude Missing                 |  |
| FA - Formative A               | ssessment        | 20.00            | 0                 | Default   |                     | Missing scores count as zero(0) |  |
| MTFNL - Midterm / Final Exam   |                  | 0.00             | 0                 | Default   |                     | Missing scores count as zero(0  |  |
| SA - Summative                 | Assessment       | 80.00            | 0                 | Default   |                     | Missing scores count as zero(0) |  |

- 1. Individual Categories will be weighted according to the district defaults or your building's recommendations.
- 2. The MTFNL category will have a category weight of ZERO for the "Default" Marking Period.

TAC SETUP: IPR FOR ALL COURSES

#### TAC IPR SETUP (ALL COURSES)

| 🔛 G    | iradebbak Setup           | AICE Envi | ronmental <mark>M</mark> a | anagement (2023)1-1) Marking Period: M1 Char   | ge                    |  |
|--------|---------------------------|-----------|----------------------------|------------------------------------------------|-----------------------|--|
| Catego | ories Assignments         | IPR Aver  | age Repo                   | ort Card Average Attachments                   |                       |  |
| Mark   | Type: PR - Progress Repo  | rt 🛛 🔻    | Override                   | e: Calculation: Round                          | 4                     |  |
| 3      | Category 🔶                | Weight    | Drop<br>Lowest             | Exclude Missing                                | Percent               |  |
| ~      | FA - Formative Assessment | 20        | 0                          | Missing scores count as zero(0) in the average | 20.00%                |  |
| ~      | SA - Summative Assessment | 80        | 0                          | Missing scores count as zero(0) in the average | 80. <mark>0</mark> 0% |  |

- 1. Select the IPR Average tab
- 2. Do not Click the Override button
- 3. All the check boxes for all other Categories will be check by default.
- 4. This applies to M1, M2, M3, M4.
- 5. (AKA: "Just verify that it is not overridden in all marking periods, no other actions are required.")

Note\* There is no SAVE button.

# TAC SETUP: REPORT CARD AVERAGE

#### TAC REPORT CARD AVERAGE SETUP

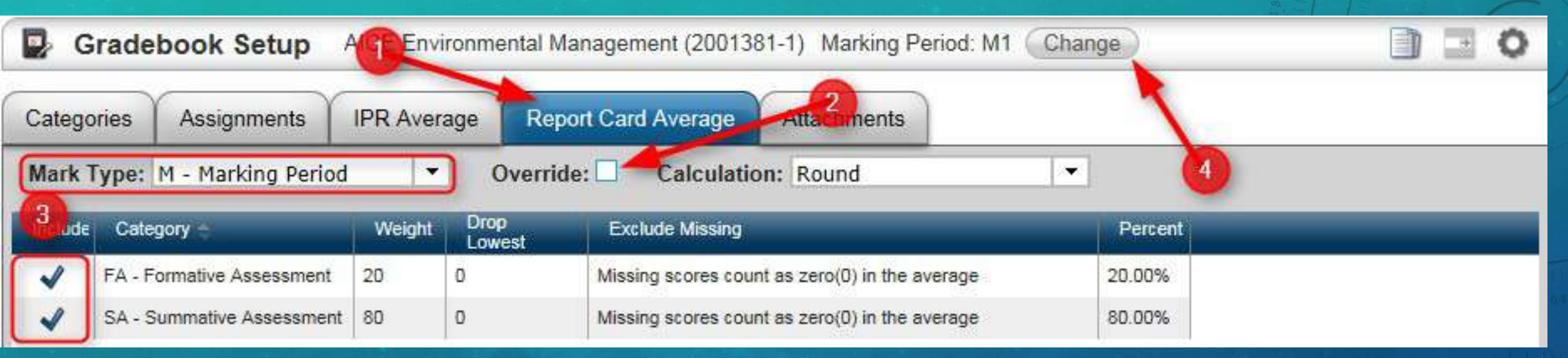

- 1. Select the Report Card Average tab
- 2. Do not Click the Override button
- 3. All the check boxes for all other Categories will be check by default.
- 4. This applies to M1, M2, M3, M4.
- 5. (AKA: "Just verify that it is not overridden in all marking periods, no other actions are required.")

Note\* There is no SAVE button.

#### TAC GRADEBOOK SETUP ERRORS REPORT

Navigate to: Tools
 TAC Reports >
 Gradebook Setup
 Errors

1.

3.

2. The Report will automatically run for whoever is logged into the computer.

3. Review any gradebook setup errors

4. Repeat as necessary

| Tools ? Help 🔒 Log Out                                            |                                                                                                    | Grade                                 | book            |               |  |  |  |  |
|-------------------------------------------------------------------|----------------------------------------------------------------------------------------------------|---------------------------------------|-----------------|---------------|--|--|--|--|
| UserVoice<br>Set Environment                                      | 2.                                                                                                    | Gradebook Settings Update Utility     | Grade Averaging | for Credit    |  |  |  |  |
| eLearning Center                                                  |                                                                                                    | Grade Change Form:                    | Dunamic         | Blank         |  |  |  |  |
| District Links                                                    |                                                                                                    | crude energe i orm                    | <u>D y name</u> | Diarity       |  |  |  |  |
| SJCSD Website                                                     |                                                                                                    | Gradebook Setup/Usage Report          | Gradebook Setup | <u>Errors</u> |  |  |  |  |
| Inside St. Johns                                                  |                                                                                                    | Unpublished Assignments               |                 |               |  |  |  |  |
| St. Augustine High School                                         |                                                                                                    |                                       |                 |               |  |  |  |  |
| Discovery Ed                                                      |                                                                                                    | Published and Unpublished Assignments |                 |               |  |  |  |  |
| WebHelpDesk                                                       |                                                                                                    | Parents /                             | Contacts        |               |  |  |  |  |
| FLDOE Single Signon                                               |                                                                                                    | -                                     |                 |               |  |  |  |  |
| PerformancePLU     Iass List                                      |                                                                                                    | Emergency Contact List                |                 |               |  |  |  |  |
| TAC Reports                                                       |                                                                                                    |                                       |                 |               |  |  |  |  |
| TAC Documentation Guide                                           |                                                                                                    |                                       |                 |               |  |  |  |  |
| PerformancePLUS Class Ros                                         |                                                                                                    |                                       |                 |               |  |  |  |  |
| PerformancePLUS Lesson Plan                                       |                                                                                                    |                                       |                 |               |  |  |  |  |
| Teacher Franke, Matthew                                           | ~                                                                                                    |                                       |                 | / kee         |  |  |  |  |
| <b>1</b> 4 4 <b>1</b> of 1 ▷ ▷ <b>1</b>                           | 100                                                                                                    | 1% V Find   Next                      | 🖳 • 🛞 🧔         | 8             |  |  |  |  |
| Gradebook Setup Errors: Franke, Matthew Thursday, August 04, 2016 |                                                                                                    |                                       |                 |               |  |  |  |  |
| Please cor<br>Tools > TA                                          | Please correct your Gradebook setup according to the documentation found at:<br><u>Tools &gt; TAC Documentation (Link)</u> |                                       |                 |               |  |  |  |  |

Congratulations! No errors found at this time.

# TAC GRADEBOOK: ENTERING ASSIGNMENTS

#### TAC ASSIGNMENT SETUP

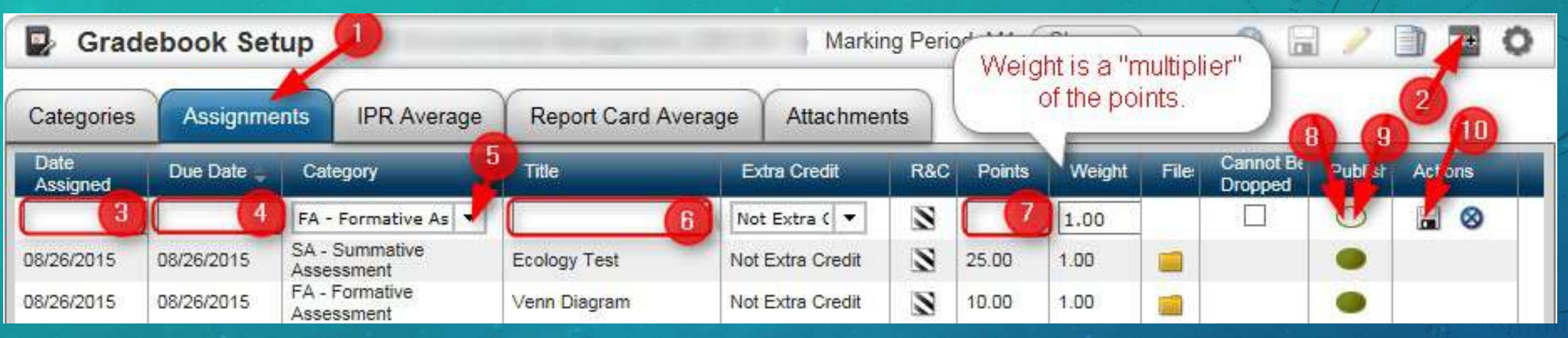

- 1. Click on the "Assignments" Tab
- 2. Add a new row for an Assignment.
- 3. Fill in the required fields.
- 4. \*Note: The assignment will not be calculated into the student's grade until the "Due Date", even if a score is input.

#### TAC ASSIGNMENT SETUP

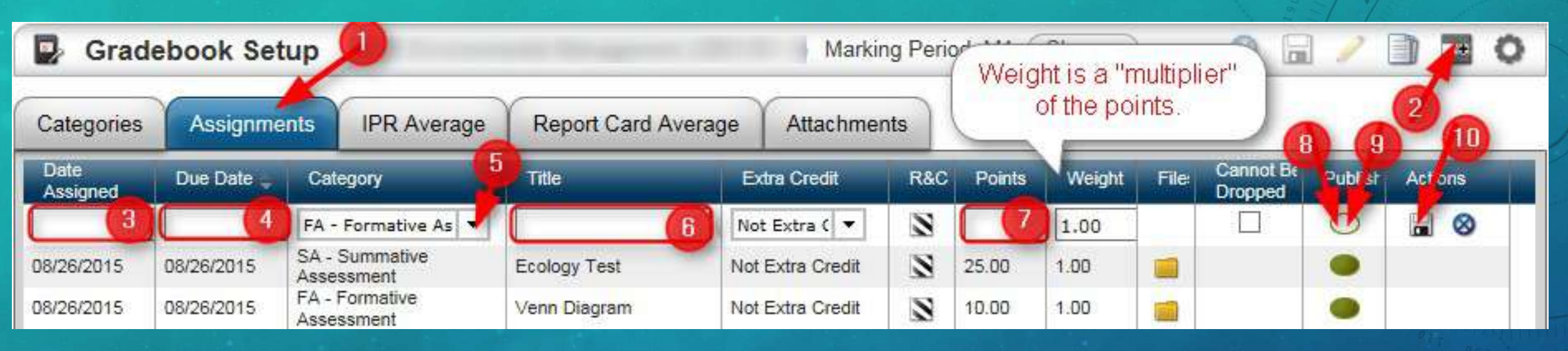

- 5. Select the correct Category.
- 6. Add a title for the Assignment (Remember: Parents can see these!).
- 7. Fill in the Points and Weight (Weight is a multiplier for Points)
- 8. Click once (Half Green Oval) publish assignment to HAC;
- 9. Click twice (Full Green Oval) publish scores to HAC.
- 10. Save.

TAC GRADEBOOK: ATTACHMENTS

#### TAC GRADEBOOK SETUP: ATTACHMENTS

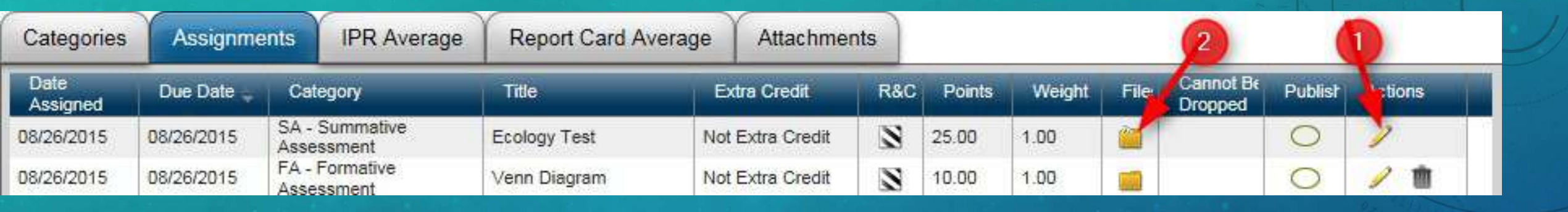

 To Add an attachment file to your assignment (so your students have access to it from Home Access Center in the "Classes" Tab)

1. Click on the Edit Icon for the assignment

2. Click on the "Files" Icon

#### TAC GRADEBOOK SETUP: ATTACHMENTS

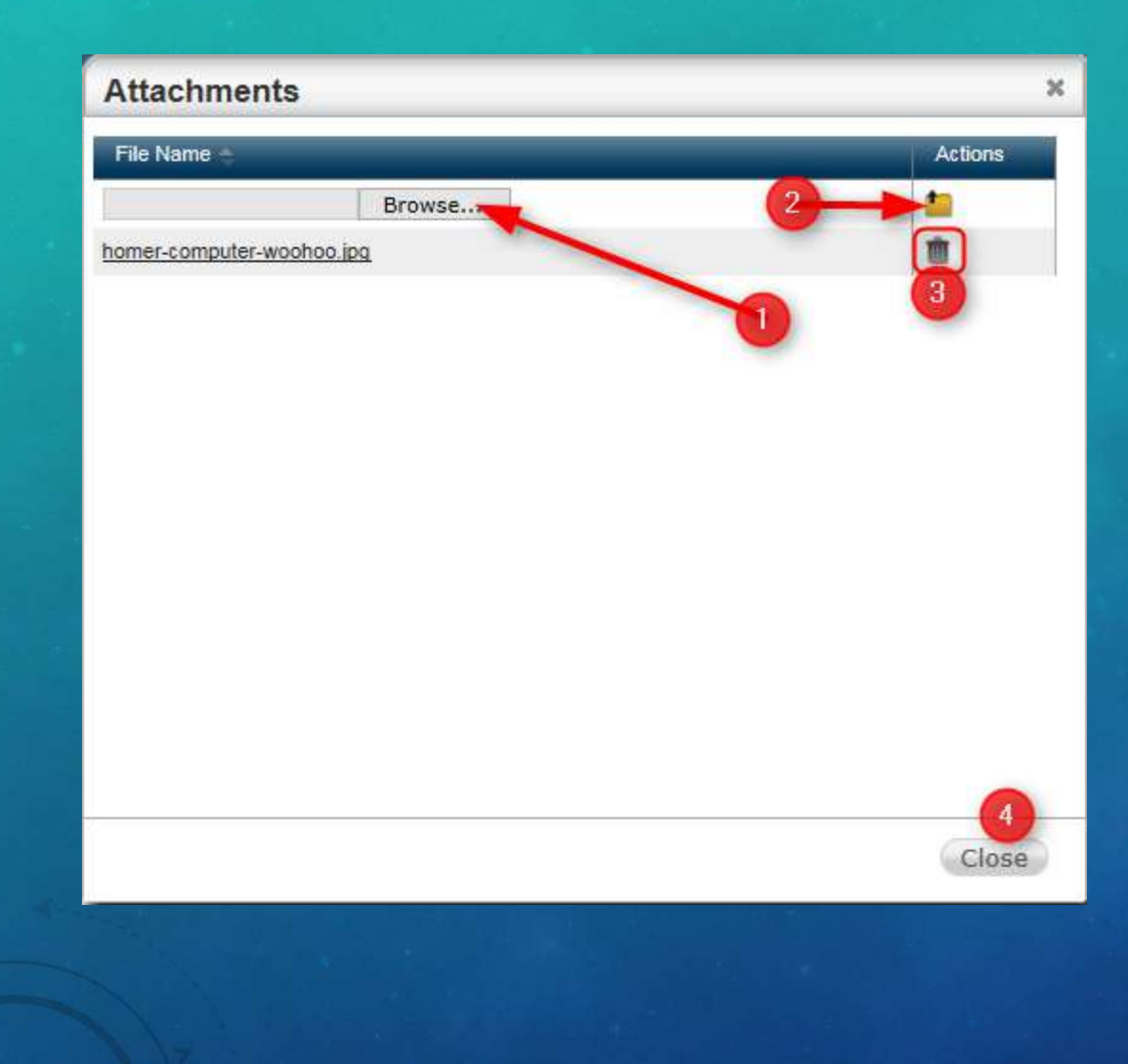

1.Click the Browse button to navigate to where your file is saved.
2.Click the "Upload the selected file" button.

3.If you need to delete an attachment click the "Delete the attachment" button4.Click the close button when finished.

#### TAC GRADEBOOK SETUP: ATTACHMENTS

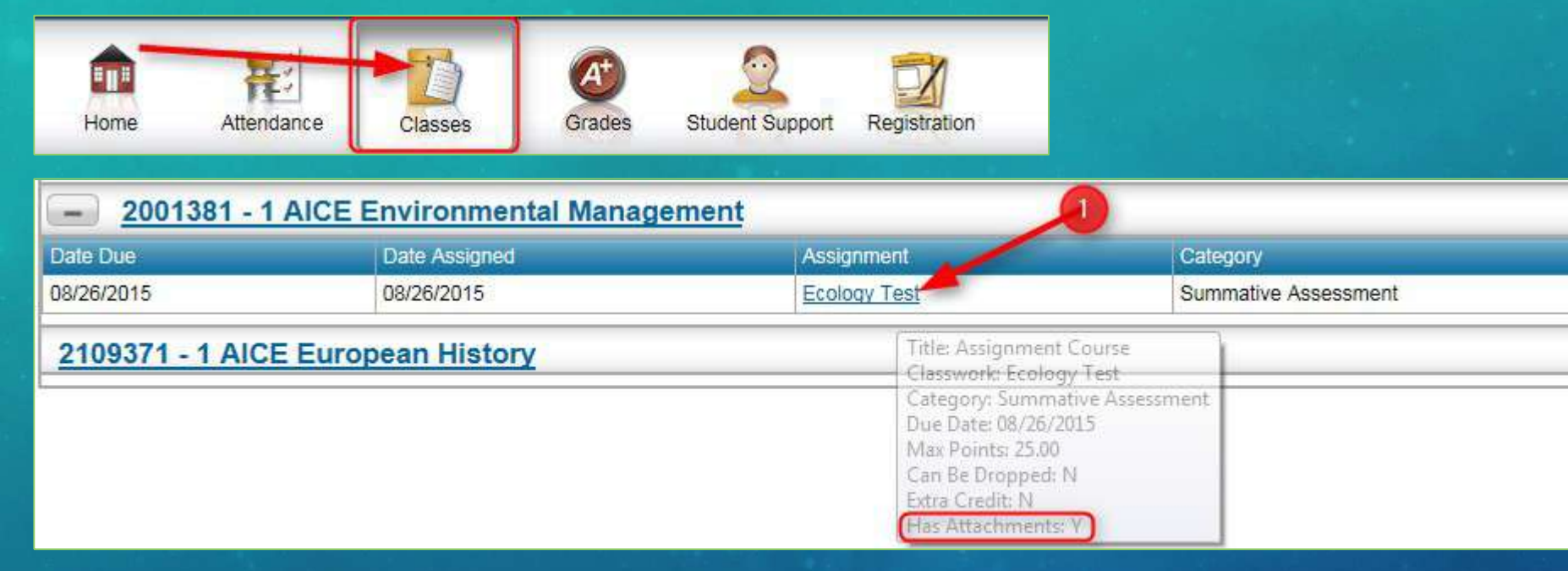

1.Student will navigate to "Classes" in Home Access Center

2.They will find your course and click on the Assignment Link

# TAC GRADEBOOK: MASS ENTERING SCORES

#### TAC GRADEBOOK: MASS ENTERING SCORES

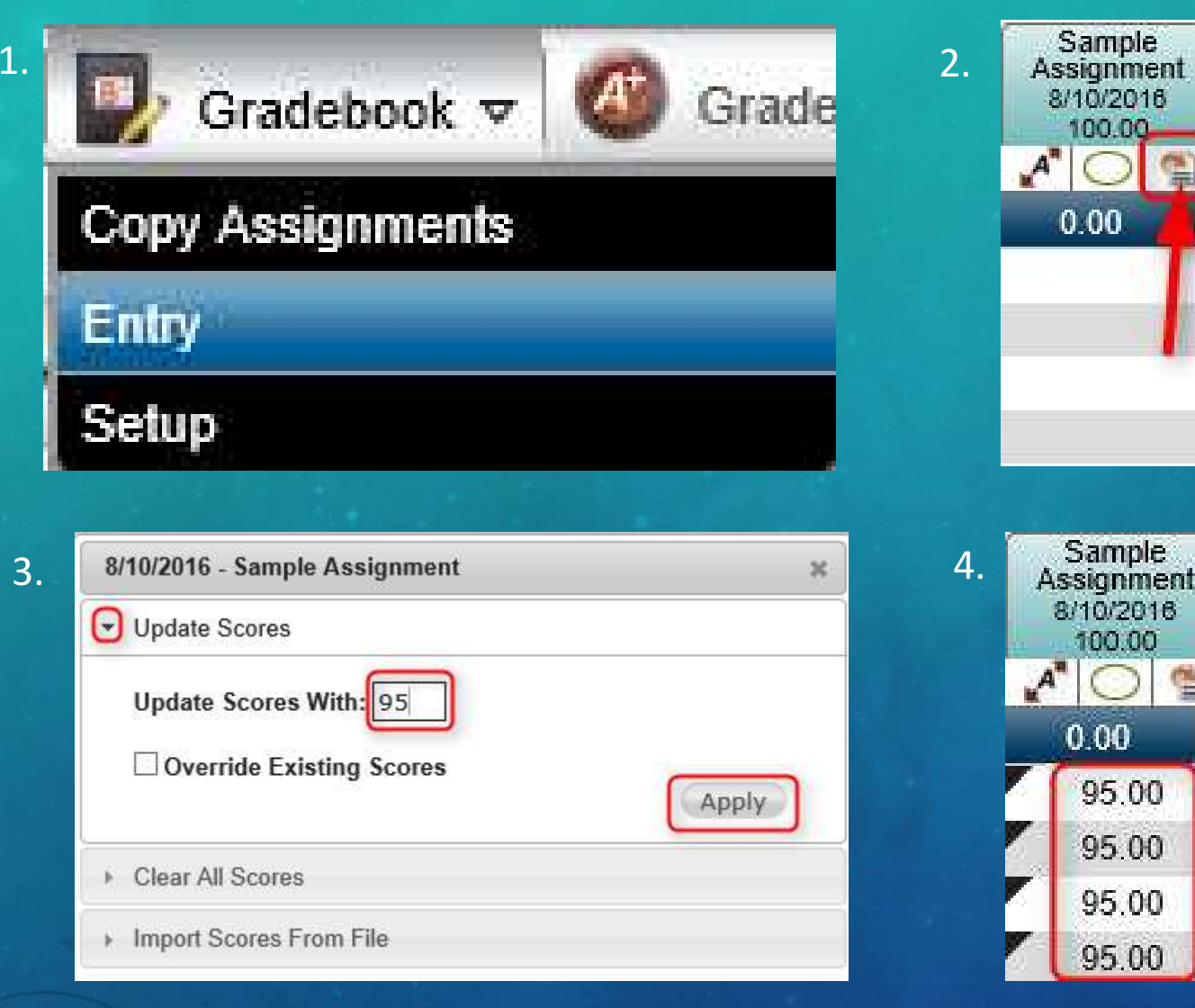

1. Navigate to "Gradebook" Tab > Entry

- 2. Click on the "Mass Update Scores" Icon
- 3. Select Update Scores, input the score to update to, click Apply
- 4. The scores will be updated
- 5. Click Save

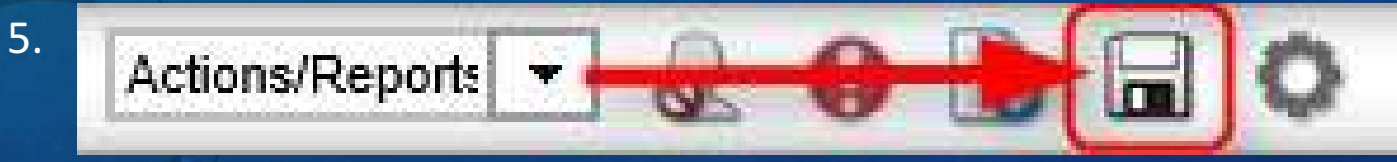

### TAC TROUBLESHOOTING

#### TAC TROUBLE SHOOTING TIPS

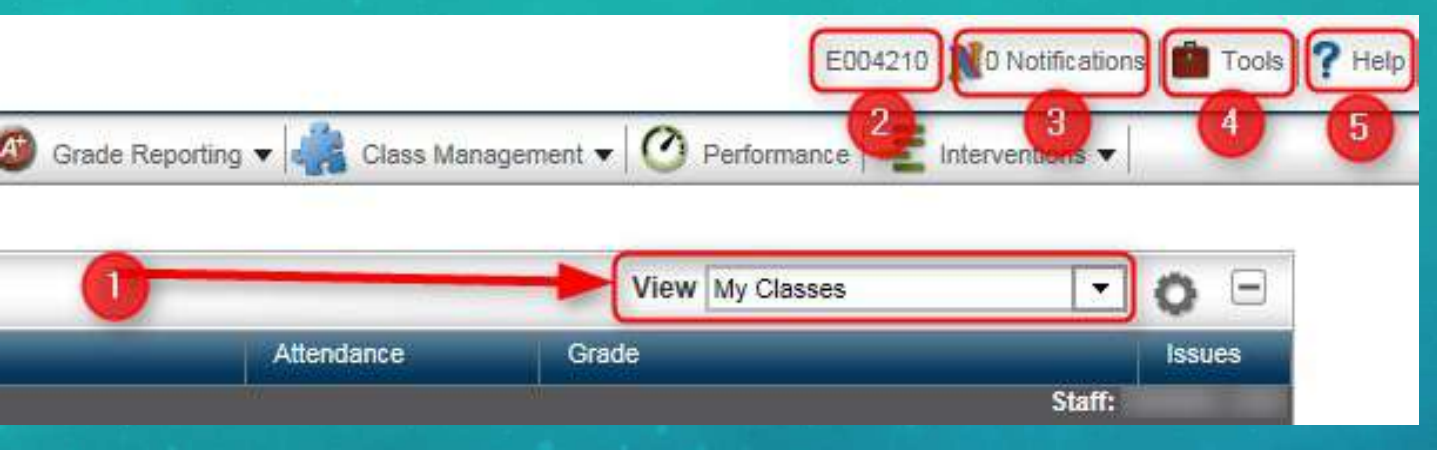

- 1. Make sure that the View is set for the correct RC Run. It is best to set it on "My Classes" or "Current RC Run"
- 2. You can change Settings (Background) and Notification Subscription by clicking on the "E-Number"
- 3. Notifications are accessed through the Notifications Icon
- 4. Tools is where you can set your environment (make sure it's not in Summer School!) AND where the **TAC Documentation** is found
- 5. The Help Icon is your Friend.

TAC MANAGEMENT: USAGE REPORTS

#### TAC REPORTS: OVERVIEW

**Teacher Access Center Reports** 

|                                      | Class Lists                             | ESE Re                                | ports              |               |  |  |  |
|--------------------------------------|-----------------------------------------|---------------------------------------|--------------------|---------------|--|--|--|
| <u>Class List</u>                    | Bus List, by Class                      | ESE Roster for my HR/Classes          | Text               | Photos        |  |  |  |
| Homeroom List                        | Bus List, by Homeroom                   | ESE Roster for Case Mgr/Service       | Text               | Photos        |  |  |  |
| Medical Alerts, by Class             | Bus + Other Transportation, by Homeroom | MIC Form                              |                    |               |  |  |  |
| Medical Alerts, by                   |                                         | Contine FOAL int                      |                    |               |  |  |  |
| Fluident List                        | Immigrant Student List                  | Section 504 List                      |                    |               |  |  |  |
| <u>ecc student est</u>               | Student Data                            | Section 504 Plan Report (ctudent)     |                    |               |  |  |  |
| Disk days the                        | Stutent Data                            | MTCC/PATILIA                          |                    |               |  |  |  |
| Birthday List                        |                                         | MTSS/Rti List                         |                    |               |  |  |  |
| Classroom Issues and Conduc          | t Referrals                             | PEER Accommodations List              |                    |               |  |  |  |
| Standardized Test Summary            |                                         | PEER Accommodations (student)         |                    |               |  |  |  |
| Industry Certifications for Students |                                         | Gradebook                             |                    |               |  |  |  |
| Most Recent Major Tests              |                                         | Gradebook Settings Update Utility     | Grade Averaging    | for Credit    |  |  |  |
| Student Current Averages             | Student Current Averages                |                                       | Dynamic            | Blank         |  |  |  |
| Multi-Year Attendance Patterns       | s by Class or Homeroom                  | Gradebook Setup/Usage Report          | Gradebook Setup    | Errors        |  |  |  |
| Multi-Year Perfect Attendance        | by Class or Homeroom                    | Unpublished Assignments               |                    |               |  |  |  |
|                                      |                                         | Published and Unpublished Assignments | 5                  |               |  |  |  |
| Studer                               | nt Logins / Accounts                    | Parents /                             | Contacts           |               |  |  |  |
| Student Accounts by Classroo         | <u>m</u>                                | Emergency Contact List                |                    |               |  |  |  |
| Student Accounts by                  | Student Account Cards (KG-05)           | Guardians with no email address       |                    |               |  |  |  |
| Homeroom                             |                                         | HAC Last Accessed                     |                    |               |  |  |  |
| Adv                                  | isors and Coaches                       | Accountability and Ass                | essment Informa    | tion          |  |  |  |
| Athletic Eligibility Check (only     | for Advisors/Coaches)                   | VAM Teacher Student Results G         | uides for VAM/data | score reports |  |  |  |
| GPA by Activity (only for Adv        | /isors/Coaches)                         | Standards Based Reporting VA          | M/data score FAQ   |               |  |  |  |
| Approved Field Study Locatio         | n list                                  | Student Testing Summary               | VAM/data scor      | e formulas    |  |  |  |
| -Fish                                | Studios Romacte                         | Student Data Dashboard                |                    |               |  |  |  |
| Field Studies Requests               | notation requests                       | Final Exam Raw Score Report           |                    |               |  |  |  |

#### TAC REPORTS: GRADEBOOK SETUP/USAGE

| Teacher       | Fran | ke, Matthew                     | <b>~</b>   |       | School Year | 2019             | ~              | Building                              | St. Au     | Augustine High School 🗸                                                                        |                       |
|---------------|------|---------------------------------|------------|-------|-------------|------------------|----------------|---------------------------------------|------------|------------------------------------------------------------------------------------------------|-----------------------|
| Course        | ALL  |                                 | ~          |       |             |                  |                |                                       |            |                                                                                                |                       |
|               |      |                                 |            |       |             |                  |                |                                       |            |                                                                                                |                       |
| 4 <           | < [  | 1 of 1                          | >          | ⊳I    | Ö           | 100%             | ~              |                                       | 品          | Find   Next                                                                                    |                       |
|               |      | Teacher                         | Grade      | aho   | ok Setu     | n/llsage         | Detai          | (*Include                             | e Mith     | hdrawn Studente)                                                                               |                       |
|               |      | reacher                         | Ulau       | ebo   | UN Setu     | prosage          | Detai          | I ( Include                           | 5 WILL     | nurawn students)                                                                               |                       |
| ST JUHNS COM  | NTZ  | Click the 🛨                     | Icon in th | ne    |             | Suggested Be     | st Practices   | - The followin                        | g situat   | ations will be highlighted:<br>e at least 3 Summative Assignments and at least 6 Formative Ass | ignments per Marking  |
| SCROOL DISTRI | AT A | "Category - Wi<br>Assignment De | tails      | 1 for |             | Period (*Prorate | ed for current | t MP)                                 |            |                                                                                                | ginnenes per training |
|               |      | Saron Enhances of               |            |       |             | Proper ASMT      | Weight in M    | e Inital Score Inj<br>IP: An assignme | nt is work | t most / days past the due date<br>orth at most 25% of the Marking Period Grade                |                       |
|               |      |                                 |            |       |             | Categories We    | eighted Con    | rectly: The sele                      | cted Cate  | tegory Weight matchs the actual calculated weight for the Markin                               | ng Period             |
|               |      |                                 |            |       | L           |                  |                |                                       |            |                                                                                                |                       |

| Teacher         | Course                 | MP | Category - WT | Actual<br>WT%/MP | # of Asmts | Avg Days fr | om Due Da         | te to S | core Input  | Category<br>Student<br>Avg | Category<br>Total<br>Points | Max Asmt<br>Weight % in<br>MP |
|-----------------|------------------------|----|---------------|------------------|------------|-------------|-------------------|---------|-------------|----------------------------|-----------------------------|-------------------------------|
| Franke, Matthew | P4: Algebra 2 Honors-1 | M1 | 🗆 SA-75.00    | 79.0%            | 1          |             |                   |         |             | 0.00                       | 1.00                        | 79.0%                         |
|                 |                        |    |               |                  | Asmt Desc  | Due Date    | Publish<br>Scores | Wt      | Score Input | Stu Avg<br>Points (%)      | Asmt<br>Total<br>Points     | Asmt WT in<br>MP              |
|                 |                        |    |               |                  | 3          | 8/14/2018   | N                 | 1.00    | 2           |                            | 1.00                        | 79.0%                         |
|                 |                        |    | 🖂 FA-20.00    | 21.0%            | 2          |             | -                 |         |             | 0.00                       | 2.00                        | 10.5%                         |
|                 |                        |    |               |                  | Asmt Desc  | Due Date    | Publish<br>Scores | Wt      | Score Input | Stu Avg<br>Points (%)      | Asmt<br>Total<br>Points     | Asmt WT in<br>MP              |
|                 |                        |    |               |                  | 1          | 8/10/2018   | N                 | 1.00    | - 1         |                            | 1.00                        | 10.5%                         |
|                 |                        |    |               |                  | 2          | 8/13/2018   | N                 | 1.00    | -           |                            | 1.00                        | 10.5%                         |
|                 |                        |    |               |                  |            |             |                   |         |             |                            |                             |                               |

# TAC CLASSROOM MANAGEMENT: STUDENT ACCOUNTS

#### TAC REPORTS: STUDENT ACCOUNTS (CLASSROOM/HOMEROOM/STUDENT CARDS KG-5)

| Marking Period M1 Student(s)                                                    |                                                              | <ul><li>✓</li></ul>                              | Course                    | 0101300-2 Two             | -Dimensional Stud | io Art 1 (Period 2) 💙 |
|---------------------------------------------------------------------------------|--------------------------------------------------------------|--------------------------------------------------|---------------------------|---------------------------|-------------------|-----------------------|
| 4                                                                               | ? ▶ ▶                                                        | 100% 🗸                                           |                           | Find   Next               | 🖳 • 🛞 🏟           | 0                     |
| Student Activ                                                                   | e Directo                                                    | ory Account                                      |                           |                           |                   |                       |
| SENSITIVE INFORMAT<br>It is very important that<br>If you suspect that son      | T <mark>ION</mark><br>t this information<br>teone else has   | n is not shared with<br>gained access to you     | anyone elso<br>r account, | a.<br>please let your tea | acher know immedi | ately!                |
| School                                                                          | St. Augustine H                                              | gh School                                        |                           |                           |                   |                       |
| Course                                                                          | Two-Dimensiona                                               | l Studio Art 1 (0101300-                         | 2)                        |                           |                   |                       |
| Teacher                                                                         | Matthew Franke                                               | i                                                |                           |                           |                   |                       |
| Student ID                                                                      |                                                              |                                                  |                           |                           |                   |                       |
| Name                                                                            |                                                              |                                                  |                           |                           |                   |                       |
| Network Login ID                                                                |                                                              |                                                  |                           |                           |                   |                       |
| Password                                                                        |                                                              |                                                  |                           |                           |                   |                       |
| To log into <b>Home Acc</b> o<br>Open your web browse<br>Login using your netwo | ess Center<br>r to <u>https://home</u><br>rk login ID and pa | <u>access.stjohns.k12.fl.us</u><br>ssword above. |                           |                           |                   |                       |

Microsoft Office365 Students will have access to a district-provided Microsoft Office365 account, including OneDrive, which allows your child to access their documents inside and outside the school.

To log into Microsoft Office365

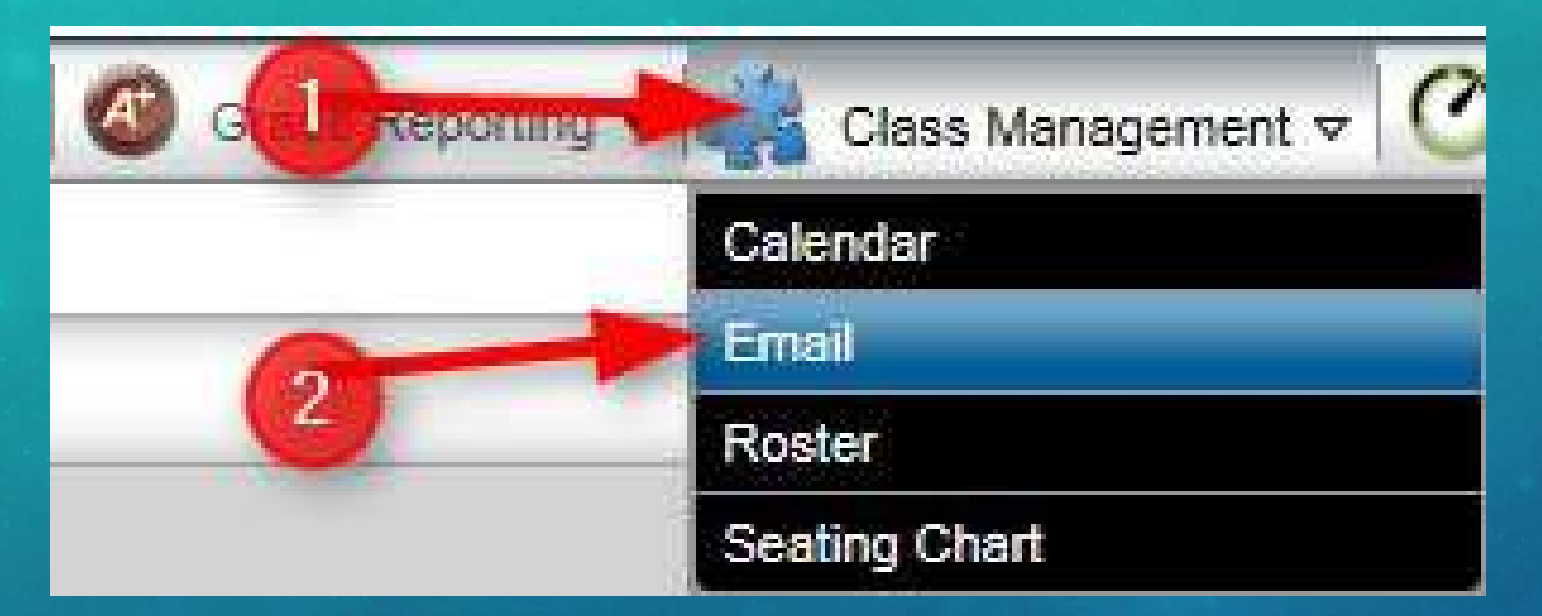

From your Home Screen
1.Click on the Class Management Tab
2.Click on Email from the drop down menu

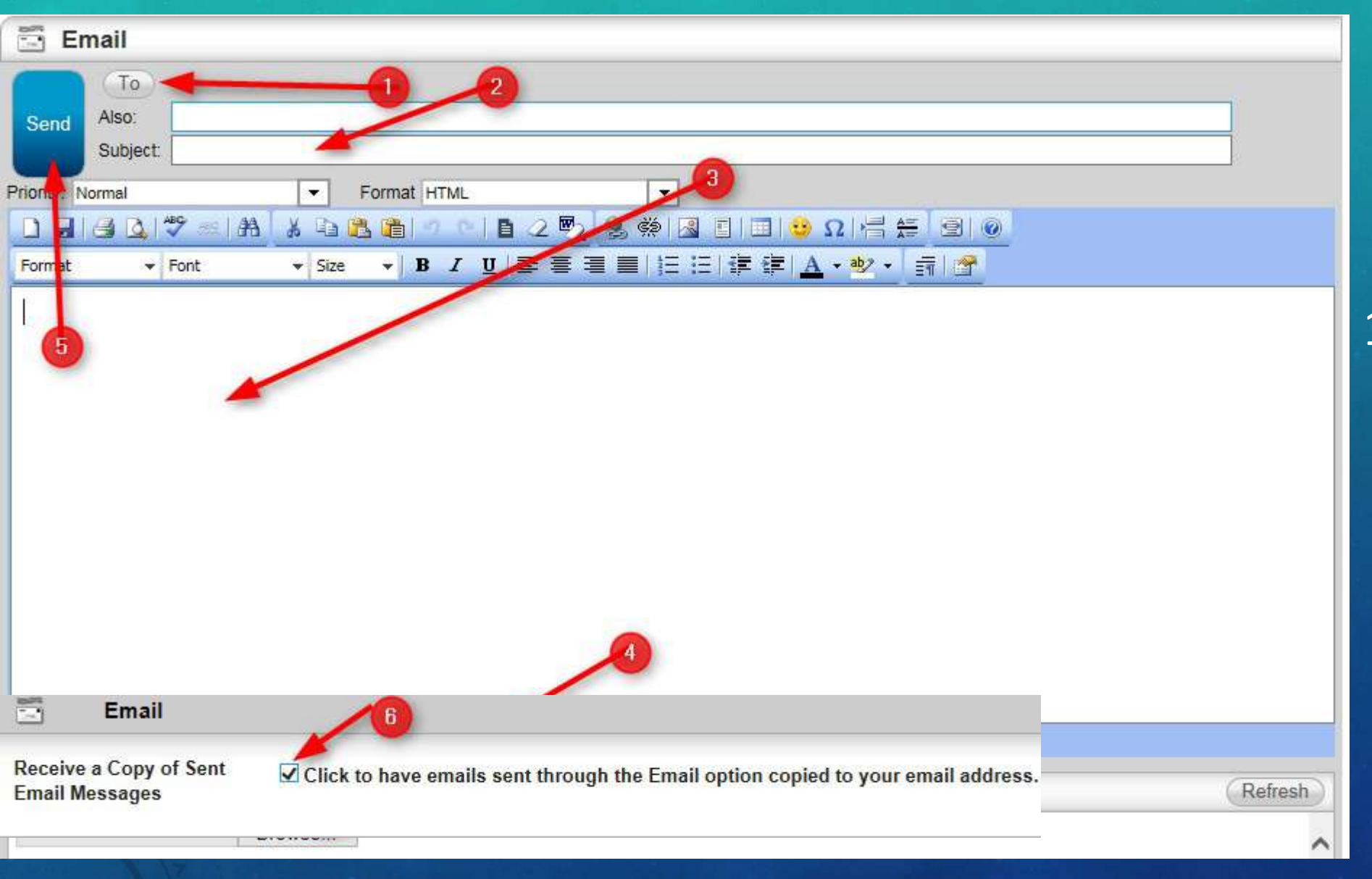

1.Click the to button to select the recipients

| Select Recipients |                              |         | Send To:         | Both         |             | - 0 - |
|-------------------|------------------------------|---------|------------------|--------------|-------------|-------|
| Period            | Description                  | 1       | Marking Periods  | , C)         | ycle Days   |       |
|                   | Primary Hon                  | neroom  |                  |              |             |       |
|                   | 2 Earth/Space<br>(2001310-6) | Science | M1, M2, M3, M4   | M, 7         | T, W, R, F  |       |
| Struent N         | ame                          | _       | Email            |              | _           |       |
|                   |                              |         | dimension of the | yahoo.com    |             | ~     |
| Guai              | dian Name                    | Email   |                  | Relationship | Living With |       |
|                   |                              |         | /ahoo.com        | Mother       | Yes         |       |
| 3                 |                              |         | m                | Father       | No          |       |
|                   |                              |         |                  |              | 1           | ~     |

1.Expand the selection of the class you would like to email.

2. Expand each student to see the guardian email. 3. Make sure the correct recipients are checked to receive the message.

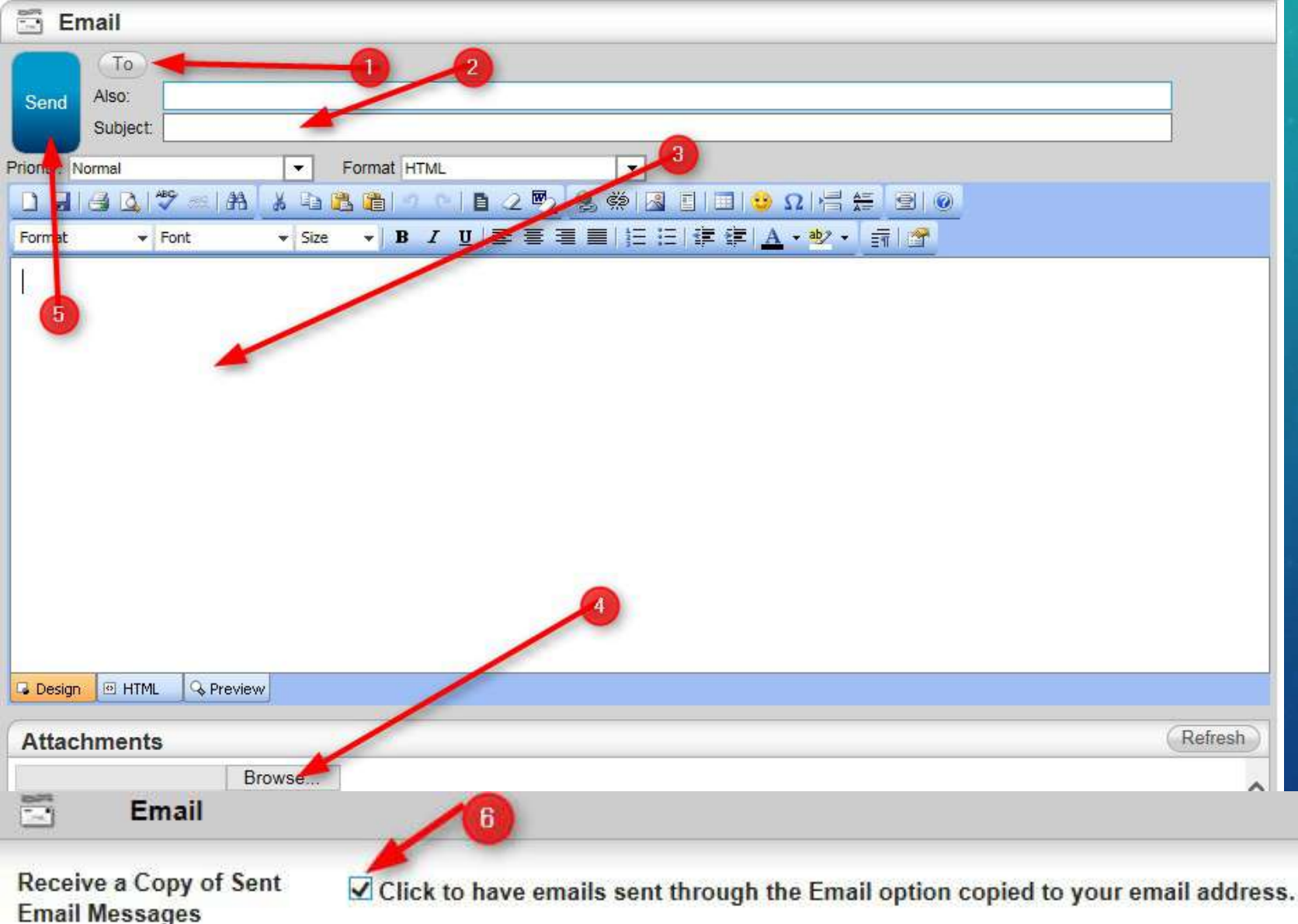

- 2. Add a subject for your message
- 3. Add the message
- 4. Add any attachments
- 5. Click send after you have proofread it.
- 6. On the HOME Screen, in the "Settings" Menu off the your "E-Number", you can select to have a copy of any emails you send through the eSP Email Program.

\*Note: ALL emails are public record.

# TAC CLASSROOM MANAGEMENT: CALENDAR

#### TAC CLASSROOM MANAGEMENT: CALENDAR

| 1 a a a a a a a a a a a a a a a a a a a | 1. | Navigate to: Classroom Management > Calendar      |
|-----------------------------------------|----|---------------------------------------------------|
| Class Management<br>Calendar            | 2. | The calendar lets you filter the view and what is |
| Email                                   |    | information is also visible in HAC                |
| Roster                                  |    |                                                   |
| Seating Chart                           |    |                                                   |

2. The calendar lets you filter the view and what is displayed. This information is also visible in HAC.

| Calendar                                                                                                    |          |            |                                    |       |                                 | 0 6            |
|----------------------------------------------------------------------------------------------------|----------|------------|------------------------------------|-------|---------------------------------|----------------|
| ✓ Buildings                                                                                                    |          | o o August | 2016 Today                         |       |                                 | Day Week Month |
| St. Augustine High School                                                                                                    | Mon<br>1 | Tue<br>2   | Wed 3                              | Thu 4 | Fri<br>5                        | Sat 6          |
| ➡ Filters                                                                                                    |          |            |                                    |       |                                 |                |
| I Assignments<br>I Events                                                                                                    |          |            |                                    |       |                                 |                |
| ✓ Calendars                                                                                                    |          |            |                                    |       |                                 |                |
| ⊡Course<br>⊡<br>Empty Courses                                                                                                    | 8        | 9          | 10<br>Syllabus Review (1200310 -3) |       | 12<br>Project Due! (0101300 -2) | 13             |
| ✓ Values ZAII                                                                                                    |          |            |                                    |       |                                 |                |
| Course                                                                                                    |          |            |                                    |       |                                 |                |
| Algebra 1 (1200310-3) 1     Important Algebra 1 (1200310-3) 1     Important Algebra 1 (1200310-3) 1     Important Algebra 1 (1200310-3) 1 | 15       | 16         | 17                                 | 18    | 19                              | 20             |

#### TAC CLASSROOM MANAGEMENT: CALENDAR

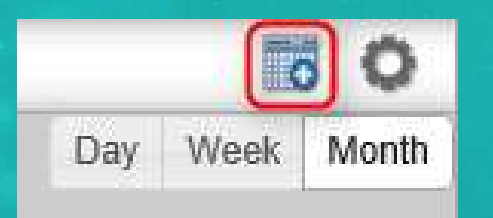

- 3. You can also add events by clicking on the "Add New Event" Icon.
- 4. Fill out the fields to make the "event" show on the calendar for the selected class.

| Event Detail  |            |                                               |                           |                |               |
|---------------|------------|-----------------------------------------------|---------------------------|----------------|---------------|
| Subject*      | Project Du | e!                                            |                           | ×              |               |
| Location      |            |                                               |                           |                |               |
| Start Date*   | 08/12/201  | .6                                            |                           |                |               |
| End Date*     | 08/12/201  | .6                                            |                           |                |               |
| All Day Event | ~          |                                               |                           |                |               |
| E / M         | The Projec | ts are due Today!                             |                           | ~              |               |
| Event message |            |                                               |                           | $\sim$         |               |
| Publish Flag  | ✓          |                                               |                           |                |               |
| Period        | _          | Description                                   | Building                  | MP             | Cycle Days    |
| 2             |            | Algebra 1 (1200310-3 1)                       | St. Augustine High School | M1, M2, M3, M4 | M, T, W, R, F |
| 2             |            | Two-Dimensional Studio Art<br>1 (0101300-2 1) | St. Augustine High School | M1, M2, M3, M4 | M, T, W, R, F |

# TAC CLASSROOM MANAGEMENT: SEATING CHART

#### TAC CLASSROOM MANAGEMENT: SEATING CHART

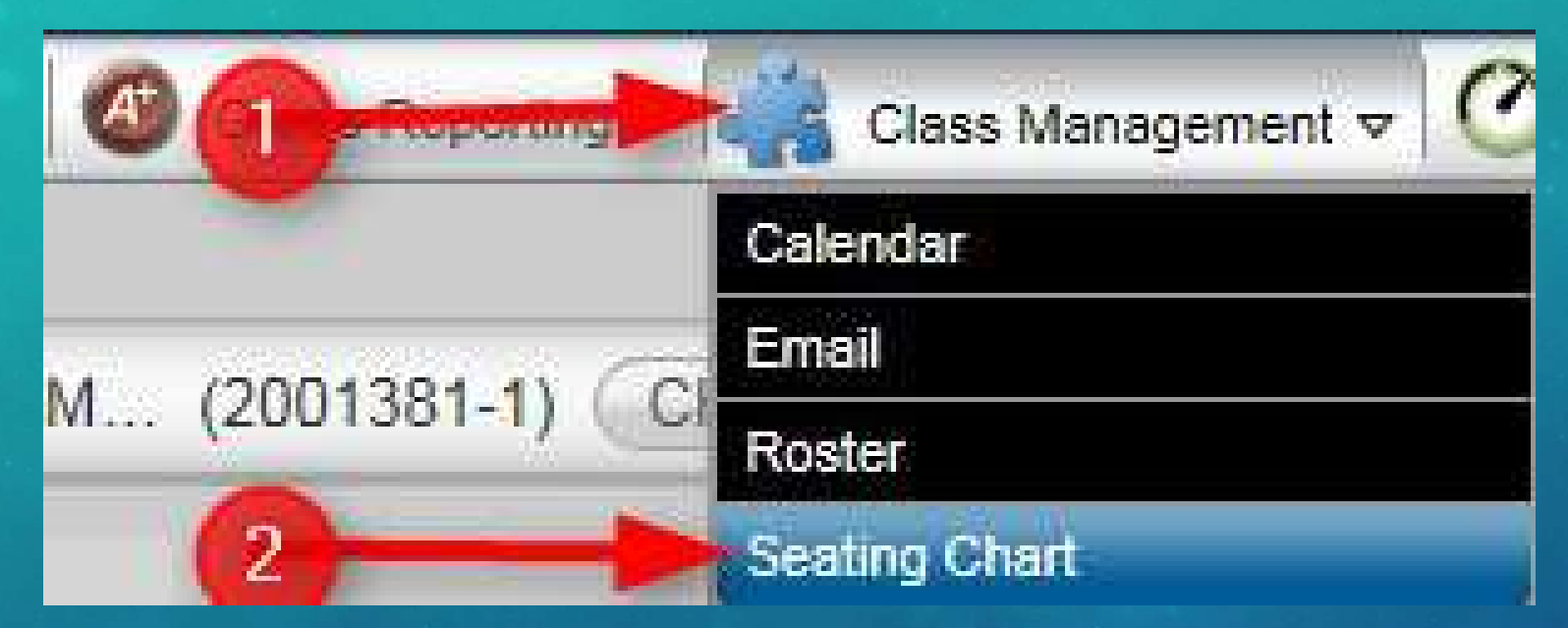

• From your Home Screen

1. Click on the Class Management Tab

2. Click on Seating Chart from the drop down menu

#### TAC CLASSROOM MANAGEMENT: SEATING CHART

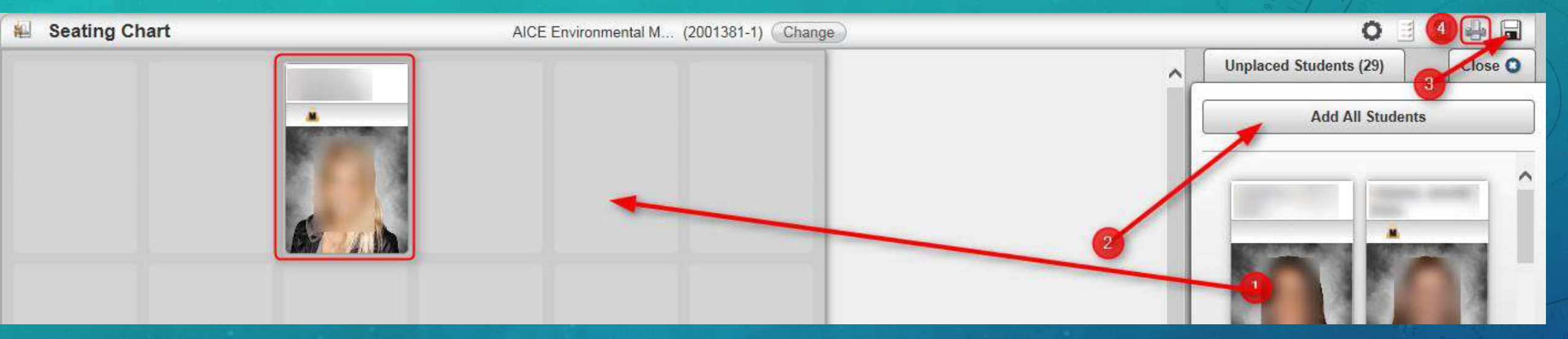

- 1. Add additional students
- 2. ... or Add All Students
- 3. Click Save
- 4. Click Print

(\*Note: this will export as a .PDF. If you have trouble start by making sure the Adobe Reader Settings are correct. If trouble persists, contact the School's Tech Support Specialist)

# TAC MANAGEMENT: NOTIFICATIONS

#### TAC NOTIFICATION SETUP:

3

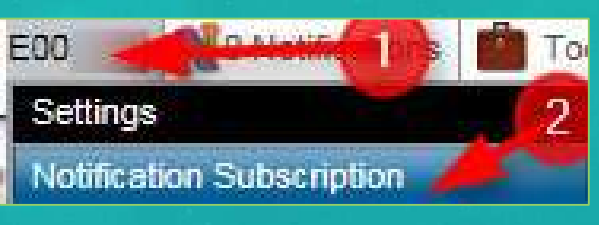

Daily Digest 🗹 I checke

It checked, bundle my emails into a single daily digest email

| Attendance Notificatio      | ns        |                      |      | 4                                                              |
|-----------------------------|-----------|----------------------|------|----------------------------------------------------------------|
| Do Not Subscribe            | Subscribe | Subscribe with Em    | olia | Notification                                                   |
|                             | 0         |                      | ۲    | Submission Is Missing for Attendance                           |
| Mark Reporting Notification | itions    |                      | -4   |                                                                |
| Do Not Subscribe            | Subscribe | Subscribe with Email |      | Notification                                                   |
|                             | 0         |                      | ۲    | Submission Is Missing for Report Card Marks                    |
|                             | 0         |                      | ۲    | Submission Is Missing for Interim Progress Marks               |
|                             | 0         |                      | ۲    | Submission Is Missing for Student Competency                   |
| Scheduling Notifications    |           |                      | 4    |                                                                |
| Do Not Subscribe            | Subscribe | Subscribe with Email | N N  | Notification                                                   |
|                             | 0         | ۲                    | s    | tudent Added to or Dropped from Scheduled Course               |
| 0                           | 0         | ۲                    | s    | tudent Added to or Dropped from Scheduled Summer School Course |

- 1. From the Home screen, click on the "E-Number" Icon
- 2. Click on "Notification Subscription"
- 3. Check "Daily Digest" so all notifications are bundled into a single Email.
  - Click "Subscribe with Email" notifications you would like to be both in your "Notifications" Icon AND in your Email.

Save.

5.

#### QUESTIONS?